# HDE-8C DIN SERIES w/Opt 2 QUICK GUIDE

### STEP 1 - Connect the Inputs

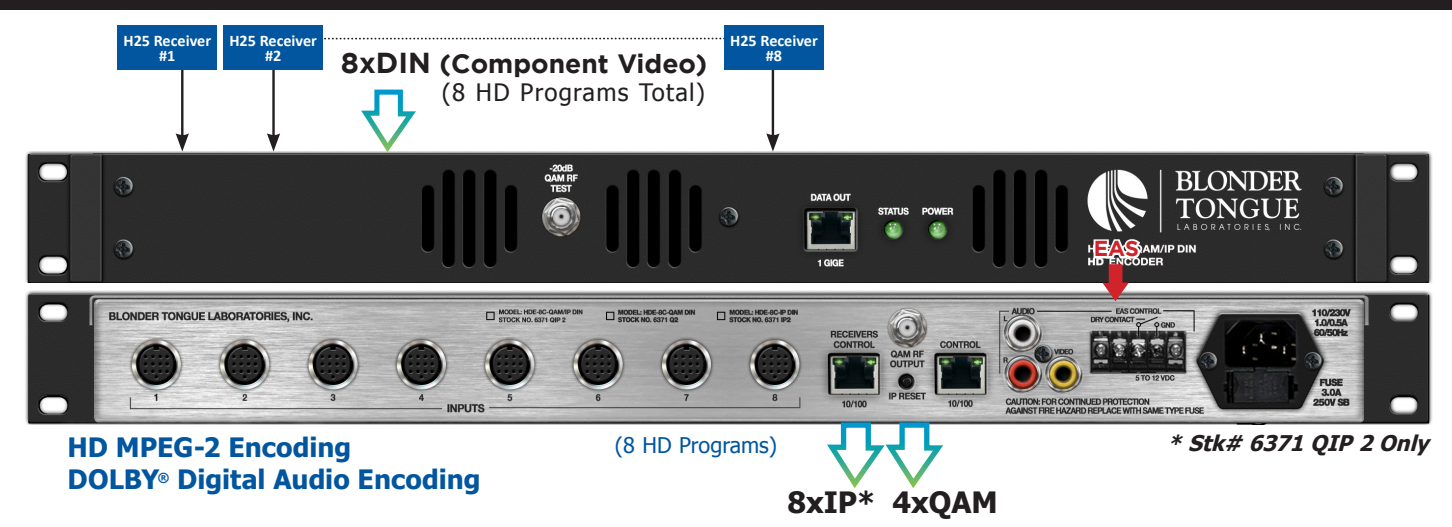

- Locate the blank receiver labels in the plastic bag supplied with the encoder. Number each label with UNIT numbers 1 through 8.
- Find the receiver ID number label on the first receiver. Write the last 4 digits of the ID on label #1 (RX1\_####\_\_) and place on the front of the receiver.
- Repeat for all 8 satellite receivers.

1

2

Now connect each receiver output with DIN cables (Stk#3703) to the encoder inputs, making sure that receiver #1 (RX#1) is connected to #1 component input on the encoder. Repeat this process for remaining receivers.

Connect the 8 satellite receivers and the BBDECA as shown below.

• Power up the receivers and the encoder.

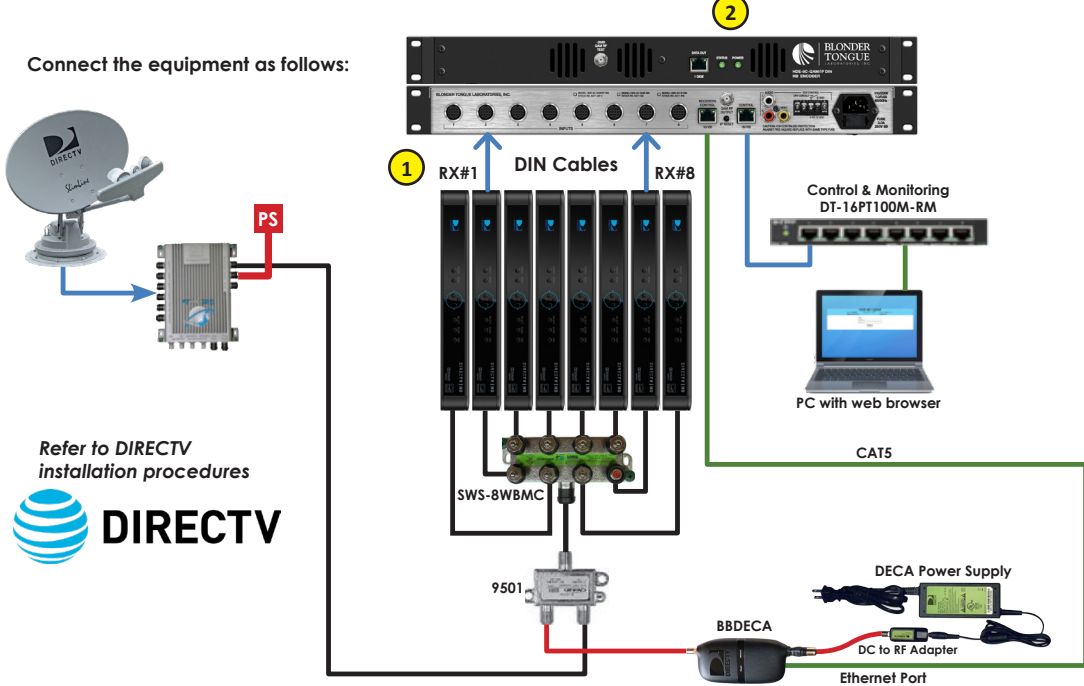

### STEP 2 - Login

- Log in to the HDE-8C DIN Series encoder, using a standard web browser.
- This can be done through the Control 10/100 port, next to the Receiver Control port. Either go directly from a computer or through an Ethernet switch
- Assign 172.16.70.2 as the static address for your computer
- Now open your browser and enter 172.16.70.1 to access the HDE-8C DIN Series encoder
- The Username is "Admin" and the password is "pass" (case-sensitive)

| ESN: 2013100499 | Temperature: 87.5°F                                  | Uptime: 33d 2h 44m 31s |
|-----------------|------------------------------------------------------|------------------------|
| Headend Name:   | Mode: DIRECTV                                        | Location:              |
|                 | Login<br>Username: Admin<br>Password: ••••<br>Submit |                        |

### STEP 3 - Assigning Receivers

Allow several minutes for the receivers to be discovered and assigned IP addresses

- From the Main > Input Config Tab of the Web Pages, assign RX#1 to Input #1, RX#2 to Input #2, etc.
- 2 TV Zone: For use with BaR Game Changer application. Customize zone names that appear on WiFi remote device.
- Program Name: For use with BaR Game Changer application. Field can be left blank and will be automatically populated by BaR app once receivers have been tuned remotely.
- 4 Click "SAVE" at the bottom to apply changes.

| Main | Network      | Time      | ESN: 2013110<br>Headend Nam<br>Event Log | 0649<br>ne: OnRack6<br><u>Update</u> | Temperature: 89<br>Mode: DIRECT<br>Admin | 9.3°F<br>V<br><u>Logout</u> | Uptime: 0d 1h 1m 49s<br>Location: BT_Rack |                |
|------|--------------|-----------|------------------------------------------|--------------------------------------|------------------------------------------|-----------------------------|-------------------------------------------|----------------|
| 5    | Status Input | Config Se | ttop Control Enc                         | oder                                 | Output R                                 | efresh                      |                                           |                |
|      |              |           | 1                                        |                                      | Input Device                             | e Names                     | 2                                         | 3              |
|      |              | Input #   | Input Device                             |                                      | Input Nan                                | пе                          | TV Zone                                   | Program Name   |
|      |              | 1         | 037613250879 0                           |                                      |                                          |                             | Bar Left 1                                | AandE          |
|      |              | 2         | 037611493943 0                           |                                      |                                          |                             | Bar Right 2                               | ABC Family     |
|      |              | 3         | 037634254496 0                           |                                      |                                          |                             | Bar Center 3                              | AMC            |
|      |              | 4         | 037632506657 🗘                           |                                      |                                          |                             | Front of House                            | AUDIENCE       |
|      |              | 5         | 036861755274 0                           |                                      |                                          |                             | Back of House                             | AXS TV         |
|      |              | 6         | 037636055115 \$                          |                                      |                                          |                             | Outside 6                                 | Al Jazeera Ame |
|      |              | 7         | 037636162697 \$                          |                                      |                                          |                             | Tabletop 7                                | American Heroe |
|      |              | 8         | Other Device 🗘                           |                                      |                                          |                             | No Input                                  | Not Available  |
|      |              |           |                                          |                                      | 4 Save                                   |                             |                                           |                |

## STEP 4 - TS Configuration

Go to the Main > Output > TS Config Tab Main Network Time Event Log Update Ad Verify the Multiplexed MPTS Output default TS Config QAM Refresh settings are suitable for your application - TS bitrate = QAM Modulator - Modulation Mode = QAM 256 (2) - Out of band = disabled Verify the Output Mapping Section. Video 65 Audio 66 - Input for each TS must be different. - Every PID and Program Number must be Audio different. - Short Name should be a descriptive Audio name of the program, as it will be shown Video 113 Audio 114 on the television (max 7 alphanumeric characters) Video 129 Audio 130 - Major and Minor Channel numbers are what the TV will display as the channel.

Click "SAVE" at the bottom to apply changes.

# Mot Texe Lande Admin Lagost States Texe Texe Cuttor Ta Confu Retence Ta Ta Cuttor Confu Ta Ta Cuttor Confu Confu Ta Ta Cuttor Confu Confu Confu Ta Ta Cuttor Cuttor Cuttor Cuttor Cuttor Ta Cuttor Cuttor Cuttor Cuttor Cuttor Cuttor Cuttor Cuttor Ta Cuttor Cuttor Cuttor Cuttor Cuttor Cuttor Cuttor Cuttor Cuttor Cuttor Cuttor Cuttor Cuttor Cuttor Cuttor Cuttor Cuttor Cuttor Cuttor Cuttor Cuttor Cuttor Cuttor Cuttor Cuttor Cuttor Cuttor Cuttor Cuttor Cuttor Cuttor Cuttor Cuttor Cuttor Cuttor Cuttor Cutor

# STEP 5 - Configure IP Output\*

Go to the Main > Output > IP Tab

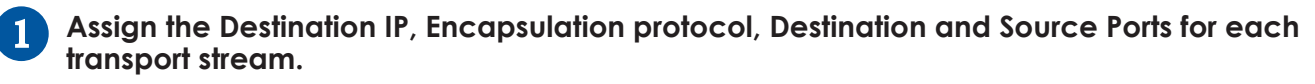

Verify the Stuffing is set to "Disabled" and the Output is "Enabled"

3 Click "SAVE" to apply the settings.

| TS Config | IP                 |              |                         |                     |             |                 |            |                  |    |
|-----------|--------------------|--------------|-------------------------|---------------------|-------------|-----------------|------------|------------------|----|
|           |                    | a un         | IP Output Configuration |                     |             |                 |            |                  |    |
|           | Des                | tination IP  | Encapsulation           | Destination<br>Port | Source Port | Time to<br>Live | Stuffing   | Output<br>Enable | -2 |
|           | TS 1<br>P1<br>SPTS | 239.10.10.10 |                         | 50000               | 50000       | 128             | Disabled 🗸 | Enabled V        |    |
|           | TS 1<br>P2<br>SPTS | 239.10.10.10 |                         | 50001               | 50001       | 128             | Disabled 🗸 | Enabled V        |    |
|           | TS 2<br>P1<br>SPTS | 239.10.10.10 |                         | 50002               | 50002       | 128             | Disabled V | Enabled V        |    |
|           | TS 2<br>P2<br>SPTS | 239.10.10.10 |                         | 50003               | 50003       | 128             | Disabled V | Enabled V        |    |
|           | TS 3<br>P1<br>SPTS | 239.10.10.10 |                         | 50004               | 50004       | 128             | Disabled 🗸 | Enabled V        |    |
|           | TS 3<br>P2<br>SPTS | 239.10.10.10 |                         | 50005               | 50005       | 128             | Disabled 🗸 | Enabled V        |    |
|           | TS 4<br>P1<br>SPTS | 239.10.10.10 |                         | 50006               | 50006       | 128             | Disabled V | Enabled V        |    |
|           | TS 4<br>P2<br>SPTS | 239.10.10.10 |                         | 50007               | 50007       | 128             | Disabled 🗸 | Enabled V        |    |

NOTE: The IP Output Tab is only available on the HDE-8C-QAM/IP DIN model.

### STEP 6 - Configure QAM Output

Setup the QAM output channels by going to the Main > Output > QAM tab

- 1 Select the channel for the 1st QAM. The next 3 will be automatically assigned.
- 2 Ensure all outputs are on and CW mode is not enabled.
- 3 Click "SAVE" to apply changes.

| Main Network Time       | Event Log U              | Update Admin Logout                                     |
|-------------------------|--------------------------|---------------------------------------------------------|
| Chatura Jacout Confin C | then lands Exceder       | r Output                                                |
| Status input contig S   | ettop inputs Encoder     |                                                         |
| TS Config QAM           | Refresh                  |                                                         |
|                         |                          |                                                         |
|                         | QAM Parameters           |                                                         |
|                         | Output Channel/Frequency | 50 / 381MHz 💌 51 / 387MHz 🔍 52 / 393MHz 💟 53 / 399MHz 💟 |
|                         | Output Control           |                                                         |
|                         | CW Control               | Enable CW for QAM Module                                |
|                         | Output Level             | 40 🕶 dBmV                                               |
|                         | Output QAM Mode          | 2568 💌                                                  |
|                         | Output QAM Map           | STD 💌                                                   |
|                         | Output QAM Data Rate     | 5.3605 Mbaud                                            |
|                         | Output QAM Interleaver   | 128-1                                                   |
|                         | Output QAM Alpha         | 12%                                                     |
|                         | QAM Lock State           | Lock                                                    |
|                         |                          |                                                         |
|                         |                          | 3 Save                                                  |
| L                       |                          |                                                         |
|                         |                          |                                                         |

Please visit our website at www.blondertongue.com to download the latest User Manual (PDF). Navigate to the product page by entering the Full (or Partial) Model Name or Stock Number within the search field. Upon reaching the product page, the "User Manual" download link will be located beneath the product image.

Firmware Updates are available under "Tech Support" in the "Resources" section of the website. General instructions for the FTP site, as well as updating your firmware, are provided on this page.

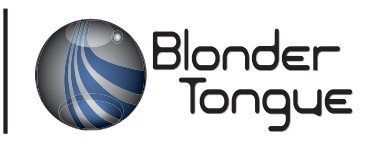